Handleiding voor inschrijving ouderavond via Somtoday:

- U ontvangt via het bij ons bekende e-mailadres een bericht namens Somtoday waarin u wordt uitgenodigd in te schrijven voor de ouderavond. Hierin wordt gesproken over de ouder-ELO, maar dit is hetzelfde als de ouderportal van Somtoday: <u>https://lvob.somtoday.nl</u>.
- 2. U kunt niet inschrijven via de app van Somtoday.
- De inloggegevens heeft u destijds via hetzelfde e-mailadres ontvangen. De gebruikersnaam is uw e-mailadres. Uw wachtwoord heeft u wellicht zelf aangepast. Weet u uw wachtwoord niet meer, maak dan gebruik van de functie 'wachtwoord vergeten'. Na enkele minuten ontvangt u een nieuw (tijdelijk) wachtwoord.

| 💠 somtoday                           |
|--------------------------------------|
| Inloggen                             |
|                                      |
| Onthoud mijn gebruikersnaam Inloggen |

## Bij meerdere kinderen op school

Klik op het fotootje om naar uw kind te gaan. (De gegevens zijn hier onzichtbaar gemaakt vanwege de privacywetgeving.)

| Bonderdag 31 augustus 2017, 15:29 versie 8.6.1 |                                              |                                                        |           |                |          | Bakker, S. | M Berichten | Uitlogger |
|------------------------------------------------|----------------------------------------------|--------------------------------------------------------|-----------|----------------|----------|------------|-------------|-----------|
| Mieuws                                         | Huiswerk                                     | Cijfers                                                | S Vakken  | La Afwezigheid |          |            |             |           |
| Nieuws                                         |                                              |                                                        | 2         | Setsond: 🖾 🛗 🤅 | 2.       |            |             |           |
| Somto<br>Beste So                              | day (ELO) update i<br>ontoday (ELO)-gebruika | n <mark>aar versie 8.</mark> 1<br>er, Vrijdag I septem | ber wordt | Verberg b      | erichten |            |             |           |

U kunt via het pijltje van kind wisselen.

- 4. Bij het nieuwoverzicht staat de uitnodiging voor de ouderavond. Hierop klikt u.
- 5. Vervolgens kiest u welke docent(en) u graag wil spreken (maximaal 3 gesprekken per kind).

aardrijkskunde (H.G.R. Luijten)
 biologie (H.M.M. Wetzels)
 beeldende vorming (C.C.P. Wolfs - Haseleers)
 Engelse taal (C.M.H. Meulenberg)
 Franse taal (L. de Lange)

6. Indien wenselijk kunt u vervolgens een opmerking maken over de inhoud van het gewenste gesprek bedoeld voor de betreffende docent. Let op: u kunt hier géén beschikbaarheidswensen doorgeven!

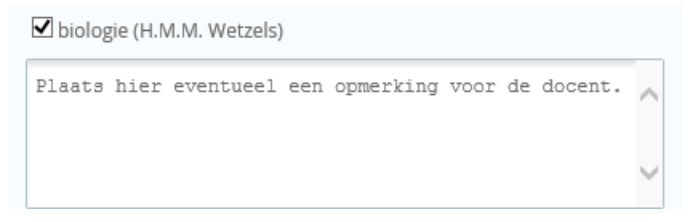

7. Indien u verhinderd bent of geen behoefte heeft aan een gesprek kunt u dit ook kenbaar maken. Tot slot klikt u op 'Verzenden'.

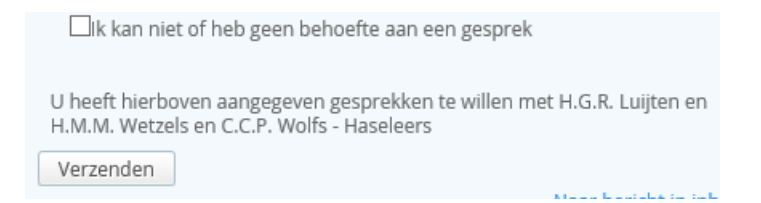

 Als de roostermaker alle aanmeldingen ontvangen heeft, wordt er een rooster gemaakt. Zodra dit rooster klaar is, ontvangt u per e-mail een bericht met de gesprekken die voor u zijn ingeroosterd. Hierbij staan ook de tijdstippen en het betreffende lokaal vermeld. Deze afspraken zijn ook zichtbaar in de agenda van de ouderportal (ook wel ouder-ELO genaamd).